# RV042、RV042G、およびRV082 VPNルータで の新しいVoIPサービスの作成とQuality of Services(QoS)の維持

#### 目的

Voice over Internet Protocol(VoIP)は、インターネットなどのInternet Protocol(IP;インターネットプロトコル)ネットワークを介して音声コールを伝送する方法です。

このドキュメントでは、RV042、RV042G、およびRV082 VPNルータで新しいVoIPサービ スを作成し、Quality of Services(QoS)を維持する方法について説明します。

## 適用可能なデバイス

- RV042
- RV042G
- RV082

## [Software Version]

• v4.2.1.02

### 手順

セッション開始プロトコル(SIP)の設定

注:VOIPサービスに使用するポートについては、VOIPサービスプロバイダーのWebサイト を参照してください

ステップ1:RV042ルータのグラフィカルユーザインターフェイス(GUI)を使用して、 System Management > Bandwidth Management.の順に選択します。

| Interface : | 🗖 WAN1 🗖 WAN2                 |
|-------------|-------------------------------|
| Service :   | All Traffic [TCP&UDP/1~65535] |
|             | Service Management            |
| IP :        | to                            |
| Direction : | Upstream 💌                    |
| Min. Rate : | Kbit/sec                      |

ステップ2: Service managementタブをクリックします。

| Service Name : | VOIP 1      |
|----------------|-------------|
| Protocol :     | TCP - 6     |
| Port Range :   | to          |
|                | Add to list |

ステップ 3 : サービス管理ページで、Service managementをクリックし、Service Nameフィールドにサービスの名前(VOIP 1など)を入力します。

ステップ 4: Protocolドロップダウンメニューから、VOIPサービスで使用されるプロトコル を選択します。該当するプロトコルについては、VOIPサービスプロバイダーのマニュアル またはWebサイトを参照してください。一部のVoIPデバイスはUDPプロトコルを使用しま す。

| Service Name : | VOIP 1       |
|----------------|--------------|
| Protocol :     | UDP - 17     |
| Port Range :   | 5060 to 5070 |
|                | Add to list  |

ステップ 5: Port Rangeで、Session Initiation Protocol(SIP;セッション開始プロトコル )の範囲を入力します。このプロトコルは、音声通信セッションを制御するために使用され ます。ポート範囲は5060 ~ 5070で、すべてのアクティブポートをカバーします。適切な SIP範囲については、VoIPサービスプロバイダーの指示を参照してください。

手順 6: Add to Listをクリックして、設定済みのサービスを追加します。

手順7:RTPプロトコルの2番目のサービスを追加するには、Service Nameフィールドに名前を入力します。このサービスは、着信トラフィックと発信トラフィックの両方に必要です。たとえば、ポート範囲10000は、すべてのアクティブポートがカバーされていることを25000認します。ステップ2 ~ 6に従って、RTPプロトコルの設定を完了します。

ステップ8:Add to list> OKの順にクリックして、サービスを追加します。

ステップ9:Saveをクリックして設定を保存します。

翻訳について

シスコは世界中のユーザにそれぞれの言語でサポート コンテンツを提供するために、機械と人に よる翻訳を組み合わせて、本ドキュメントを翻訳しています。ただし、最高度の機械翻訳であっ ても、専門家による翻訳のような正確性は確保されません。シスコは、これら翻訳の正確性につ いて法的責任を負いません。原典である英語版(リンクからアクセス可能)もあわせて参照する ことを推奨します。